## 奉行の文字サイズが小さくなってしまった場合の設定手順

パソコン交換や Citrix Workspace のアップデート後に "奉行の文字サイズが小さくなってしまった"というお問い合わせを多数いただいております。 高解像度モニター(1920x1080 以上)をご使用の場合に発生することがございますので、 以下の設定をお試しください。

※文字が小さくなってしまった場合の TOP 画面

| OBC簡事株式会社(デモ<br>単首日:2017年4月1日 | - 職境)<br>決論題:第7周 |             |
|-------------------------------|------------------|-------------|
| メインメニュー                       | 41:89UE          |             |
| The standard and              | 1.41-9/5.12      |             |
| Alk 18 3 4510                 | 2.4968025        |             |
| A+1940.10                     | 2.653.5          |             |
|                               | 4.道思保護           |             |
| 1 分析物業                        | 5.杰子远绿值梅始堤 🕒     |             |
| · 管理会计结束                      | 6.FB処理           |             |
| A REAL                        | 7.反対仕訳一括起票       |             |
| 🔗 7#84                        | 8.住訳伝票入力内容チェック 🕑 |             |
| 2 消費税申告                       | 9. 仕訳任意予約        |             |
| 🗊 2054                        | A.住识入力補助 🕒       |             |
| 3 Mithile                     | B.伝示区分登标 🕑       |             |
| 自動実行管理                        | C.月次処理 🕑         |             |
| 🙀 管理ツール                       |                  |             |
| 🞑 入金支払管理                      |                  |             |
| 0.127                         |                  |             |
|                               |                  |             |
|                               |                  |             |
|                               |                  |             |
|                               |                  |             |
|                               |                  |             |
|                               |                  |             |
|                               |                  |             |
| in 🔚                          |                  | 🖲 A 🧐 🖉 🖉 着 |

【設定手順】

- 画面下部の右下タスクバーにある「∧」(隠れているインジケーターを表示します)の アイコンをクリックします。
- ② 渦巻のアイコン (Citrix Workspace) を右クリックします。
- ③ 表示されるメニューにある「高度な設定(A)」をクリックします。

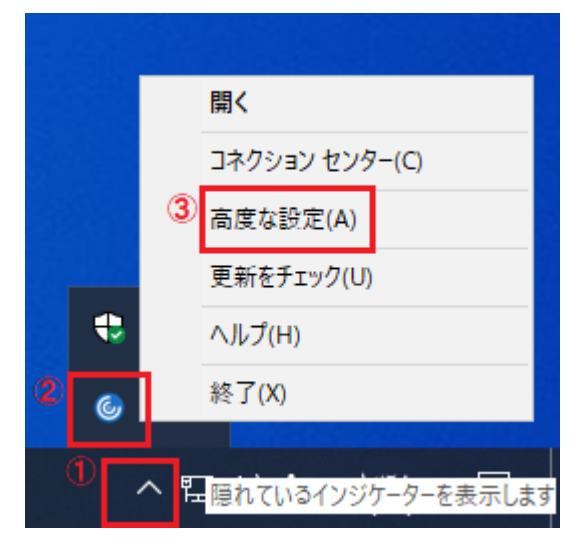

④ 「高 DPI」をクリックします。

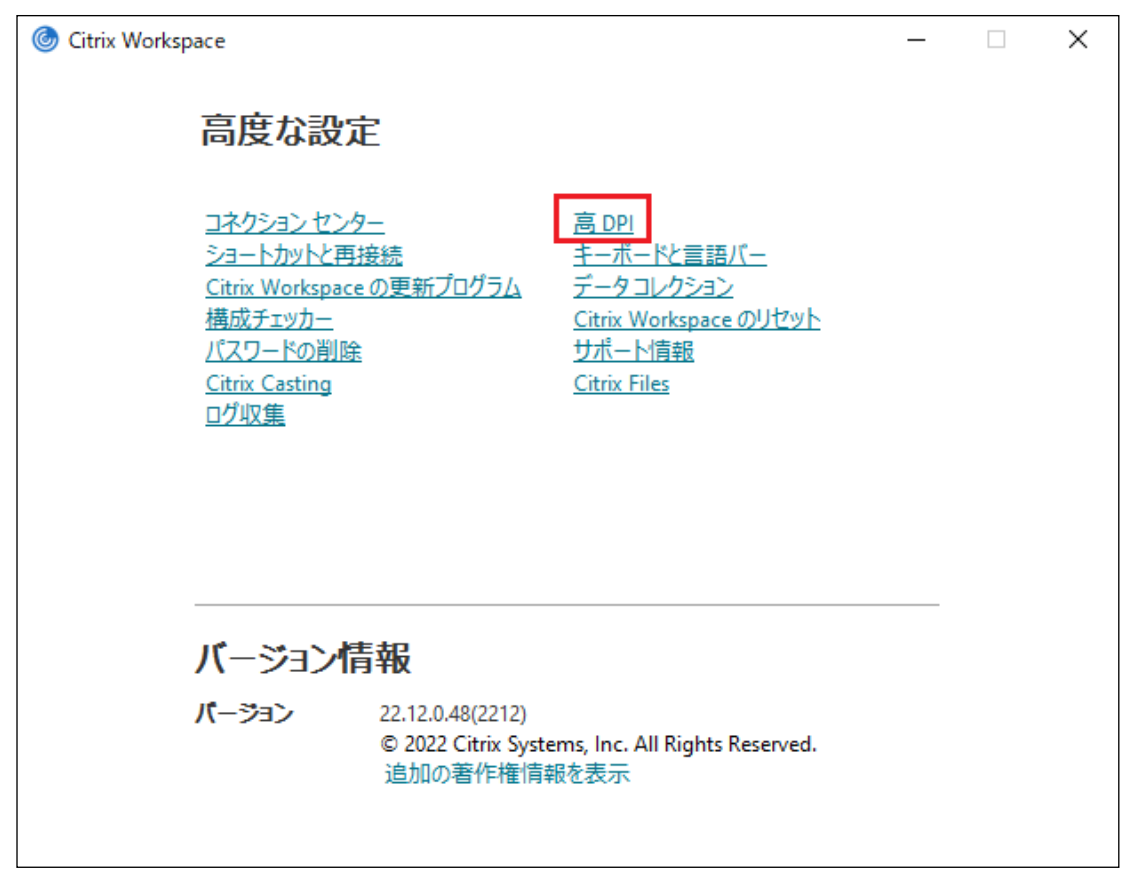

⑤セッションを高解像度に変更しますか?の表示がでましたら、

| 「 <b>はい</b> 」を選択し、右下の「 <b>保存</b> 」をクリックしてください。 |         |
|------------------------------------------------|---------|
| Oitrix Workspace                               | ×       |
|                                                |         |
| セッションを高解像度に変更しますか?                             |         |
|                                                |         |
|                                                |         |
| ○ いいえ。ネイティブの解像度を使用します(N)                       |         |
| ○ オペレーティング システムの解像度スケールを適用します(L)               |         |
| 変更を有効にするにはセッションを再起動します。                        |         |
| (保存(S) キ                                       | ャンセル(C) |

2/3

⑥下記のメニューは右上の「**閉じる**」をクリックします。 設定は以上となります。奉行のログインをお試しください。

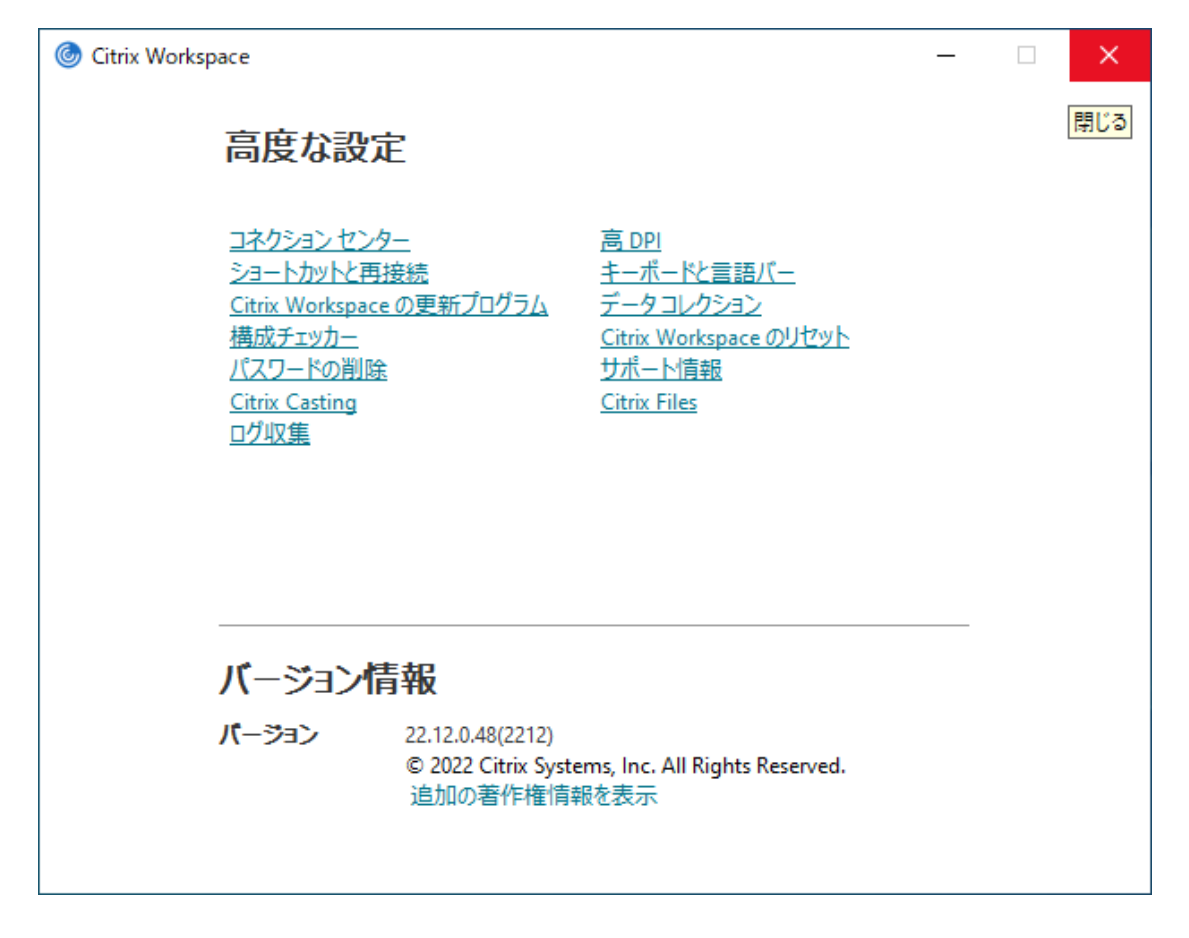

以上